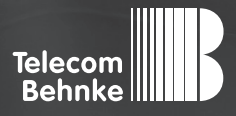

# INSTALLATIONSBEISPIEL

Version 1.0

Behnke SIP-Sprechstelle als SIP-Teilnehmer an einer equada HostedPBX Cloudtelefonanlage

#### Wichtige Hinweise!

Dieses Installationsbeispiel soll ausschließlich das Zusammenspiel einer Behnke Sprechstelle mit dem dargestellten Drittprodukt veranschaulichen. Dieses Dokument ist nicht als Einrichtungs- oder Installationshilfe anzusehen.

Aufgrund der ständigen Weiterentwicklung können wir keine Gewähr auf die Funktion(en) des hier im Beispiel dargestellten Verfahrens bei zukünftigen Software-Updates leisten.

Behnke Sprechstellen und Zubehörteile dürfen ausschließlich von ausgebildeten Elektro-, Informations-, Telekommunikationsfachkräften unter Einhaltung der einschlägigen Normen und Regeln installiert und gewartet werden. Achten Sie bitte darauf, dass die Geräte vor Wartungs- oder Reparaturarbeiten vom

Stromnetz (Steckernetzteil) und vom Netzwerk bzw. Telefonanschluss getrennt sind und die einschlägigen Sicherheitsregeln eingehalten werden.

Die ausgebildete Fachkraft sollte eine Installation nur dann durchführen, wenn ausreichend gute Kenntnisse der eingesetzten Produkte vorhanden sind. Unterstützung durch die Behnke Hotline kann ausschließlich für die Konfiguration der Behnke Sprechstellen erfolgen.

Aufgrund der Vielzahl an möglichen Hard- und Software-Kombinationen in Drittprodukten kann die Firma Behnke keine über dieses Dokument hinausreichenden Auskünfte erteilen. Dies betrifft insbesondere abweichende Hard- und Softwarestände von Drittherstellern.

## **KONTAKT**

### Info-Hotline

Ausführliche Informationen zu Produkten, Projekten und unseren Dienstleistungen: Tel.: +49 (0) 68 41 / 81 77-700

24 h Service-Hotline

Sie brauchen Hilfe? Wir sind 24 Stunden für Sie da und beraten Sie in allen technischen Fragen und geben Starthilfen: Tel.: +49 (0) 68 41/81 77-777

### Telecom Behnke GmbH Gewerbepark (An der Autobahn) Robert-Jungk-Straße 3 66459 Kirkel

#### E-Mail- und Internet-Adresse info@behnke-online.de www.behnke-online.de

## INHALT

| 1. Einrichten des Teilnehmers für die Sprechstelle | 4 |
|----------------------------------------------------|---|
| 2. Konfiguration der Behnke SIP-Sprechstelle       | 8 |

In dieser Anleitung wird beschrieben, wie eine Behnke SIP-Sprechstelle als SIP-Teilnehmer an einer equada HostedPBX Cloudtelefonanlage in Betrieb genommen wird.

Wir gehen davon aus, dass die Grundkonfiguration der equada HostedPBX bereits vorgenommen wurde, und beschränken uns hier auf die zur Inbetriebnahme der Behnke SIP-Sprechstelle erforderlichen Schritte. Außerdem setzen wir voraus, dass die Behnke SIP-Sprechstelle bereits ins Netzwerk eingebunden wurde, und über die IP-Adresse per Browser erreichbar ist.

# **1. EINRICHTEN DES TEILNEHMERS FÜR DIE SPRECHSTELLE**

Jede Behnke Sprechstelle muss an der Cloud-Anlage als "Generisches Telefon" registriert werden. Es ist nicht möglich, die Sprechstelle zu provisionieren.

**Hinweis**: Damit sich die Sprechstelle über Internet an der Cloud-Anlage registrieren kann, stellen Sie bitte sicher, dass in den Netzwerkeinstellungen der Sprechstelle ein Gateway, und ein DNS-Server eingetragen ist! Wenn die Sprechstelle ihre IP-Adresse über DHCP bezieht, muss der DHCP-Server diese Daten bereitstellen! Richten Sie außerdem Ihre Firewall ggf. so ein, dass die Kommunikation mit dem equada-Server stattfinden kann!

 Rufen Sie zunächst in Ihrem Browser die Konfigurationsoberfläche Ihrer Cloud-Anlage auf, und melden Sie sich mit Ihrem Administratorzugang an.

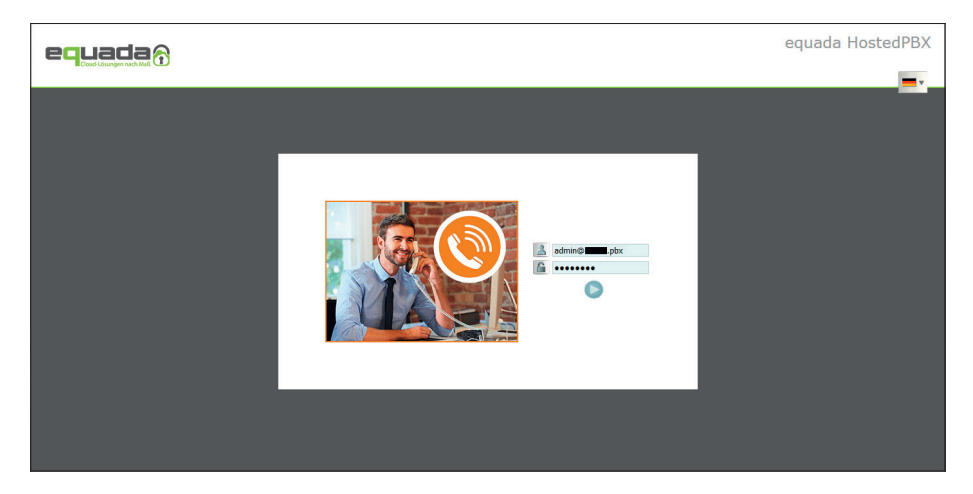

 Klicken Sie auf der Startseite der Administration auf "Registrierungen". Wählen Sie unter "Teilnehmer" im Bereich "Filter" bei "Benutzerstatus" die Option "Alle", und klicken Sie auf "OK". Unter "Übersicht" erscheint nun eine Liste mit allen angelegten Teilnehmern. Klicken Sie dort auf die Nummer des Teilnehmers, den Sie für die Behnke Sprechstelle vorgesehen haben.

| equada                                                                               | ► Erweiterte Suche                                    |                                             |                |                 | equada HostedPBX           |
|--------------------------------------------------------------------------------------|-------------------------------------------------------|---------------------------------------------|----------------|-----------------|----------------------------|
|                                                                                      | ☆_◎_┣_?                                               | <b>•</b>                                    |                |                 | admin@pbx 0                |
| enterprise.                                                                          |                                                       |                                             |                |                 | Unternehmens Administrator |
| Ubersicht  Standortliste Allgemein Dienste Server                                    | Gesamtanzahl an Registrierun<br>Tellnehmer Business 1 | gskontakten: 0 (Gespe<br>runk Lokales Gatew | rrt 0)<br>ay   |                 |                            |
| Endgeräte<br>• Registrierungen                                                       | 274                                                   |                                             |                |                 |                            |
| Lizenzen<br>Screening Nummer                                                         | Benutzerstatus                                        | Alle                                        |                | Vorname         |                            |
|                                                                                      | Registrierungs Status                                 | Alle 🗸                                      |                | Nachname        |                            |
| 🔑 Einstellungen 🔹                                                                    | Minimale Registrierungen                              |                                             |                | Nummer          |                            |
| Ansagen<br>IP Adressen Filter<br>Vorlagen für Benachrichtigung<br>Sperrliste<br>LDAP | Login Name                                            |                                             |                | ОК              |                            |
| Teilnehmer * Teilnehmerliste                                                         | Übersicht Detailans                                   | icht                                        |                |                 |                            |
|                                                                                      | Nummer                                                | X                                           | Öffentliche IP | Registrierte IP | User agent                 |
| 🔅 Dienste 🔹                                                                          | 49                                                    | 0                                           |                |                 |                            |
| Software Versionen<br>Konfiguration<br>MSRR-Vorlagen<br>MSRR-Platzhalter  Kalender   | 49 <b>11</b>                                          | 0                                           |                |                 |                            |

 Wählen Sie auf der nächsten Seite im Menü links unter "Endgeräte" den Punkt "Generisches Telefon". Hier können Sie bei "Name des Telefons" einen Namen für die Sprechstelle vergeben. Setzen Sie dann den Haken bei "Automatisch generierter SIP-Benutzer", und klicken Sie auf "Hinzufügen".

| equada ô                           | Q.<br>• Erveiterte Suche             |              | equada HostedPBX           |
|------------------------------------|--------------------------------------|--------------|----------------------------|
|                                    | ☆_◎_ 向_ ?=-                          |              | admin@pbx 🖒                |
| enterprisepbx /pbx / Tei           | Inehmerliste / 10 Teilnehmer (49     |              | Unternehmens Administrator |
|                                    |                                      |              |                            |
| 100 at 1.1                         | Name des Telefons                    | Haupteingang |                            |
| Einstellungen                      | SIP-Benutzer                         | 49           |                            |
| Persönliche Daten                  | Automatisch generierter SIP-Benutzer | 58           |                            |
| Berechtigungen                     | Keine E-Mail-Benachrichtigung        | -            |                            |
| Nummern                            |                                      |              |                            |
| IP Adressen Filter                 |                                      |              |                            |
| Leistungsmerkmale                  | Hin                                  | zufügen      |                            |
| Anrutautzeichnung                  |                                      |              |                            |
| Anrufliste                         |                                      |              |                            |
|                                    |                                      |              |                            |
| Om Verwaltung                      |                                      |              |                            |
| Passwörter zurücksetzen            |                                      |              |                            |
| 🖀 Endgeräte 🔹                      |                                      |              |                            |
| Telefone                           |                                      |              |                            |
| Generisches Telefon     Gerätename |                                      |              |                            |
| ocrotentine                        |                                      |              |                            |
| 🖀 Telefonbuch 🔹                    |                                      |              |                            |
| Liste                              |                                      |              |                            |
| Einstellungen                      |                                      |              |                            |
| Exportieren                        |                                      |              |                            |
| Gruppen                            |                                      |              |                            |
| Favorit                            |                                      |              |                            |
| Kurnushi                           |                                      |              |                            |
| Links                              |                                      |              |                            |
| Liste                              |                                      |              |                            |
| 🔢 Kalender 🔹                       |                                      |              |                            |
| Listen mit Feiertagen              |                                      |              | ~                          |

 Wenn der Eintrag erfolgreich hinzugefügt wurde, erhalten Sie eine Bestätigung, sowie eine Übersicht mit den SIP-Anmeldedaten für das angelegte Endgerät. Diese Informationen werden im nächsten Schritt für die Registrierung der Sprechstelle benötigt.

| equada 😚                                                                                             | ► Erveiterte Suche                     | equada HostedPBX           |
|----------------------------------------------------------------------------------------------------|----------------------------------------|----------------------------|
|                                                                                                    | 🗄 🖾 📴 ? 💻                              | admin®                     |
| enterprisepbx /pbx /                                                                                 | / Teilnehmerliste / 10 Teilnehmer (49  | Unternehmens Administrator |
|                                                                                                    |                                        |                            |
| Einstellungen *                                                                                      | Der Eintrag wurde hinzugefügt.         |                            |
| Ubersicht<br>Persönliche Daten<br>Berechtigungen<br>Nummern<br>Nummerzuweisung<br>IP Adressen Filter | 👔<br>© Keine E-Mail-Benachrichtigung 🔲 |                            |
| Leistungsmerkmale                                                                                    | Name des Telefons                      | Haupteingang               |
| Anrufaufzeichnung                                                                                    | Telefonnummer                          | 49                         |
| Anrufliste                                                                                           | SIP-Benutzer                           | 5e 4b                      |
|                                                                                                    | SIP-Domain                             | .pbx                       |
| o- Verwaltung ☆                                                                                      | Passwort                               |                            |
| Passwörter zurücksetzen                                                                              |                                        |                            |
| 🖀 Endgeräte 🛛 🖈                                                                                      |                                        |                            |
| Telefone                                                                                             |                                        |                            |
| Generisches Telefon     Gerätename                                                                   |                                        |                            |
| Telefonbuch ×                                                                                        |                                        |                            |
| Liste                                                                                                |                                        |                            |
| Einstellungen                                                                                        |                                        |                            |
| Exportieren                                                                                          |                                        |                            |
| Gruppen                                                                                              |                                        |                            |
| Favorit                                                                                              |                                        |                            |
| Eiste                                                                                                |                                        |                            |
| Kalender *                                                                                           |                                        |                            |
| Listen mit Feiertagen                                                                                |                                        | V                          |

# **2. KONFIGURATION DER BEHNKE SIP-SPRECHSTELLE**

Im letzten Schritt werden die Einstellungen an der SIP-Sprechstelle selbst vorgenommen. Hierfür werden die Anmeldedaten benötigt, welche Sie im letzten Schritt erhalten haben.

▷ Öffnen Sie einen neuen Tab in Ihrem Browser, geben Sie die IP-Adresse der Sprechstelle in der Adresszeile ein, und melden Sie sich an.

| -           |            | *           |                                                                                                    |                                                                                    | Telecom<br>Behnike                                                                                    |
|-------------|------------|-------------|----------------------------------------------------------------------------------------------------|------------------------------------------------------------------------------------|----------------------------------------------------------------------------------------------------|
|             |            |             | Willkommen zur Web-Oberfläche der Behnk<br>Kliden Sie Anneden, um die Behnie SIP-Sprechstelle zu<br>mehr über die Funtsionen der Behnie SIP-Sprechstelle zu e | o SIP-Sprechstelle<br>onfiguriseen. Bite beachten Sie die Anleitung, um<br>fahren. | Vilden Sie Benutzeranmeldung, um sich mit den vom Administrator ausgegebenen Zugangedaten anzumelden. |
|             |            |             | Bitte Anmelden klicken                                                                                                    | Anmelden                                                                           | Benutzeranmeldung                                                                                     |
|             |            |             |                                                                                                    |                                                                                    |                                                                                                    |
| Copyright 6 | Telecom Be | ahnke GmbH. | All Rights Reserved.                                                                                                    |                                                                                    | www.behnke-online.de                                                                                  |
|             |            |             |                                                                                                    |                                                                                    |                                                                                                    |

- Klicken Sie auf den Reiter "Netzwerk", und wählen Sie links im Menü den Punkt "SIP-Einstellungen". Befüllen Sie hier die Felder folgendermaßen mit den SIP-Anmeldeinformationen von equada. Danach unten rechts auf "Übernehmen" klicken.
  - "Telefonnummer/Benutzername": Telefonnummer (z.B. 49XXXXXXXXXX10)
  - "Name": Name des Telefons (z.B. Haupteingang)
  - "SIP Authentifizierung ID": SIP-Benutzer (16-stellige Zeichenfolge, bestehend aus Kleinbuchstaben und Ziffern)
  - "SIP Authentifizierung PIN": Passwort (8-stellige Zeichenfolge, bestehend aus Kleinbuchstaben und Ziffern)
  - "SIP Domain": freilassen
  - "SIP Registrar: Port": SIP-Domain, mit Portnummer "5082"
  - "SIP Proxy: Port": "sip.cloud-pbx.de", mit Portnummer "5082"

|                    |                       |            |                          |               |                  |                      |          |            |           |                                                            | Telecom<br>Behnke                                                                                                    |
|--------------------|-----------------------|------------|--------------------------|---------------|------------------|----------------------|----------|------------|-----------|------------------------------------------------------------|----------------------------------------------------------------------------------------------------|
| Start              | Netzwerk              |            | Audio                    | Rufnumm       | em               | Einstellungen        | A        | dmin       |           | Status                                                     |                                                                                                    |
|                    |                       |            |                          |               |                  |                      |          |            |           |                                                            |                                                                                                    |
| Netzwerk           |                       | SIP Einst  | tellungen                |               |                  |                      |          |            |           |                                                            |                                                                                                    |
| SIP Einstellungen  |                       | VoIP-Einst | ellungen konfigurieren,  | um enrufen    | zu können. De    | r Service Provider o | oder Adm | inistrator | stellt di | e notwendigen Parameter zur '                              | Verfügung.                                                                                                    |
| Sicherheit         |                       |            |                          |               |                  |                      |          |            |           |                                                            |                                                                                                    |
| Switch             |                       | Konfigurie | aren Sie die SIP Einstel | lungen für:   |                  |                      |          |            |           |                                                            |                                                                                                    |
| Erw. Einstellungen |                       |            |                          | Account:      | Behnke Tel       | efon                 |          |            |           |                                                            |                                                                                                    |
| Abmelden           |                       |            | Telefonnummer / Benu     | utzername: (  | 49               | 10                   |          |            |           | Telefonnummer, unter der o                                 | tiese Behnke SIP-Sprechstelle erreichbar ist                                                                            |
|                    |                       |            |                          | Name:         | Haupteinga       | ng                   |          |            |           | Zusatzinfo, die beim Rufaut                                | fbau übertragen wird, wenn nichts bekannt ist: Telefonnummer                                                            |
|                    |                       |            | SIP Authentific          | zierung ID:   | 5e               | 4b                   |          |            |           | Wenn ein Benutzername be                                   | ekannt ist: Benutzername, andernfalls: Telefonnummer                                                                    |
| Hilfe              |                       |            | SIP Authentifizi         | erung PIN:    |                  |                      | _        |            |           | Passwort für die Anmeldung                                 | ) am SIP-Server                                                                                                    |
| Lizenz             |                       |            | SIP Authentifizierun     | g Domain:     |                  |                      |          |            |           | Nur ausfüllen, wenn eine Ar                                | uthentifizierungs-Domain gefordert ist                                                                                  |
|                    | SIP Registrar : Port: |            |                          | strar : Port: | .pbx             |                      | 5        | 5082       | ]         | wenn Domain konfiguriert w                                 | Hvame). Hegistrar, wenn Proxy und Hegistrar getrennt kontigunert werden. SiP-Uomain,<br>verden muss                     |
|                    |                       |            | Ersatz SIP Regi          | strar : Port: |                  |                      | : :      | 5060       | ]         | Ersatz-Registrar                                           |                                                                                                    |
|                    |                       |            | SIP P                    | roxy : Port:  | sip.cloud-p      | bx.de                | 5        | 5082       | ]         | SIP-Server (IP oder Domain                                 | -Name). Proxy, wenn Proxy und Registrar getrennt konfiguriert werden.                                                   |
|                    |                       |            | Ersatz SIP P             | roxy : Port:  |                  |                      |          | 5060       | J         | Ersatz-Proxy                                               |                                                                                                    |
|                    |                       |            | NAPTR                    | DNS-SRV       |                  |                      |          |            |           |                                                            |                                                                                                    |
|                    |                       |            | SIP Regist               | rierung per   | Registrieru      | ng über Proxy-S      | Server   | ~          |           | "Registrierung über Proxy-S<br>Registrar-Server, dann "Reg | erver" sollte immer benutzt werden, es sei denn, es exitieren getrennte Proxy- und<br>istrierung über Registrar-Server" |
|                    |                       |            | SIP LAN/offent           | licher Port:  | 5060             | 5060                 |          |            |           |                                                            |                                                                                                    |
|                    |                       |            | RTP LAN/offent           | licher Port:  | 8016             | 8016                 |          |            |           |                                                            |                                                                                                    |
|                    |                       |            | Port-Bereich für RTP     | (Min-Max):    | 16384            | 32767                |          |            |           |                                                            |                                                                                                    |
|                    |                       |            | ST                       | UN Server:    | nein             | ~                    |          |            |           |                                                            |                                                                                                    |
|                    |                       |            | Sip Registrierun         | gstimeout:    | 1800<br>Sekunden | / 10                 | / 40     |            |           |                                                            |                                                                                                    |
|                    |                       |            | Spezielle Eins           | stellungen:   | 98304            | (Dezimalzahl)        |          |            |           |                                                            |                                                                                                    |

Ob sich die Sprechstelle erfolgreich registriert hat, können Sie z.B. auf der Startseite der Weboberfläche überprüfen. Dort sollte nach ca. einer Minute nach Eintragen der Anmeldedaten der Status von "Nicht angemeldet. Verbinde…" (rot) nach "Angemeldet" (grün) wechseln.

|                      |                        |                      |            |                    |                           |                       | Telecom Behnke       |
|----------------------|------------------------|----------------------|------------|--------------------|---------------------------|-----------------------|----------------------|
| Start                | Netzwerk               | Audio                | Rufnummern | Einstellungen      | Admin                     | Status                |                      |
|                      |                        |                      |            |                    |                           |                       |                      |
| Observations         | Allgen                 | neine Konfiguration  |            |                    |                           |                       |                      |
| Obersicht            |                        |                      |            |                    | histor Rebels Telefer     |                       |                      |
| Einfach-Konfigurat   | ion                    |                      |            | Telefonnu          | mmer 48                   |                       |                      |
| Abmelden             |                        |                      |            |                    | Status: Angemeldet        |                       |                      |
|                      |                        |                      |            |                    | -                         |                       |                      |
|                      |                        |                      |            |                    |                           |                       |                      |
| Hilfe                |                        |                      |            |                    |                           |                       |                      |
|                      |                        |                      |            | Geräten            | amen: Behnke-IP-Phone     |                       |                      |
| Lizenz               |                        |                      |            | Berne              | arkung:                   |                       |                      |
|                      |                        |                      |            | IP-A               | dresse: 192.168.7.117     |                       |                      |
|                      |                        |                      |            | Etherne            | MAC: F8:1C:E5:00:1F:00    |                       |                      |
|                      |                        |                      |            | Verbunder          | n über: DHCP [864000 Se   | kunden lease]         |                      |
|                      |                        |                      |            | System             | datum: Fri Feb 11 10:06:2 | 5 2022                |                      |
|                      |                        |                      |            | Systemic           | utzeit: 45 Minuten        |                       |                      |
|                      |                        |                      |            |                    |                           |                       |                      |
|                      |                        |                      |            |                    | Andell: Serie 10          |                       |                      |
|                      |                        |                      |            |                    |                           |                       |                      |
|                      |                        |                      |            | Angeschlossenes    | Gerat: SIP-App Kamera:    | http://192.108.7.118/ |                      |
|                      |                        |                      |            |                    |                           |                       |                      |
|                      |                        |                      |            |                    |                           |                       | nicht aktualisieren  |
|                      |                        |                      |            |                    |                           |                       |                      |
|                      |                        |                      |            | Software release R | 243.280.202109061008 B    | T: 5 Build: 328       |                      |
| Copyright @ 2013-202 | I Telecom Behnke GmbH. | All Rights Reserved. |            |                    |                           |                       | www.behnke-online.de |
|                      |                        |                      |            |                    |                           |                       |                      |

► Wechseln Sie dann auf den Reiter **"Rufnummern"**. Dort tragen Sie bei der entsprechenden Ruftaste im Feld **"Name"** einen freigewählten Namen ein, und im Feld **"Nummer"** die Durchwahl oder die Telefonnummer, die bei Tastendruck angerufen werden soll. Klicken Sie danach unten rechts auf **"Übernehmen"**.

|                         |                       |                   |                                 |               |                             |        | Telecom<br>Behnke    |
|-------------------------|-----------------------|-------------------|---------------------------------|---------------|-----------------------------|--------|----------------------|
| Start                   | Netzwerk              | Audio             | Rufnummern                      | Einstellungen | Admin                       | Status |                      |
|                         |                       |                   |                                 |               |                             |        |                      |
| Direktwahl              | Direktv               | vahltasten        |                                 |               |                             |        |                      |
| Kurzwahl                |                       | Fr                | eier Speicher: > 11616 Einträge |               |                             |        |                      |
| Zeitgesteuert           |                       | N                 | ame                             |               | Nummer<br>E-Mail Adresse(n) |        |                      |
| Abmelden                |                       |                   |                                 |               | 11                          |        |                      |
|                         |                       | ' [E              | mprang                          |               |                             |        |                      |
|                         |                       | 2                 |                                 |               |                             |        |                      |
| Hilfe                   |                       |                   |                                 |               |                             |        |                      |
| Lizenz                  |                       | 3                 |                                 |               |                             |        | -                    |
|                         |                       |                   |                                 |               |                             |        |                      |
|                         |                       | • [               |                                 |               |                             |        |                      |
|                         |                       | 5                 |                                 |               |                             |        |                      |
|                         |                       | _                 |                                 |               |                             |        |                      |
|                         |                       | 6                 |                                 |               |                             |        | -                    |
|                         |                       | _                 |                                 |               |                             |        |                      |
|                         |                       | 7                 |                                 |               |                             |        |                      |
|                         |                       | 8                 |                                 |               |                             |        |                      |
|                         |                       |                   |                                 |               |                             |        |                      |
|                         |                       | i-Taste           |                                 |               |                             |        | _                    |
|                         |                       | _                 |                                 |               |                             |        |                      |
|                         | Ala                   | rm-Eingang        |                                 |               |                             |        |                      |
|                         |                       |                   |                                 |               |                             |        |                      |
|                         | Abbr                  | echen             |                                 |               |                             |        | Übernehmen           |
|                         |                       |                   |                                 |               |                             |        |                      |
| Copyright @ 2013-2021 * | elecom Behnke GmbH. / | All Rights Reserv | ed.                             |               |                             |        | www.behnke-online.de |

Version 1.0 Kirkel, Februar 2022

# TELECOM BEHNKE GMBH

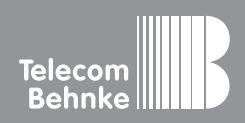

Telecom Behnke GmbH Gewerbepark "An der Autobahn" Robert-Jungk-Straße 3 66459 Kirkel Germany Info-Hotline: +49 (0) 68 41/8177-700 Service-Hotline: +49 (0) 68 41/8177-777 Telefax: +49 (0) 68 41/8177-750 info@behnke-online.de www.behnke-online.de